GUÍA PARA TRÁMITE DE LIBERACIÓN DE SERVICIO SOCIAL SUAYED

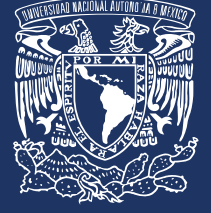

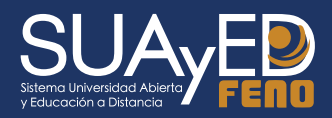

Marzo 2025

## Guía para trámite de liberación de Servicio Social SUAyED

El objetivo de esta guía es orientarte a tí, estudiante de la Licenciatura en Enfermería, del Sistema Universidad Abierta y Educación a Distancia (SUAyED) de la Facultad de Enfermería y Obstetricia (FENO), referente a los requisitos y procedimientos que debes seguir para obtener tu carta única de liberación de servicio social.

Con base al artículo tercero del Reglamento General del Servicio Social de la UNAM, la FENO hace referencia que, si cubres el 70% o más de los créditos establecidos dentro de la Licenciatura en Enfermería que cursas, puedes iniciar el trámite para la liberación de tu servicio social.

Seguramente lo que te estás preguntando es ¿Cómo identificar que ya tengo el 70% de créditos? Muy fácil, para ello, debes hacer lo siguiente:

# INGRESO

 Ingresa a https://www.dgae-siae.unam.mx/www\_gate.php para visualizar tú historial académico actualizado.

Recuerda que necesitas tu clave de acceso para ingresar a este sitio, si la has olvidado, debes solicitarla nuevamente en el Departamento de Servicios Escolares al siguiente correo: oficina-escolares@feno.unam.mx agrega nombre completo, número de cuenta y el INE escaneada y en formato PDF. Luego, procede a descargar tu Historial Académico e identifica el avance de créditos totales.

|               | UNIVERSII<br>SECRETAF<br>DIRECCIOI<br>SUBDIREC<br>SISTEMA II | DAD NA<br>RIA GEN<br>N GENE<br>CION D<br>NTEGRA | CIONA<br>IERAL<br>ERAL DE<br>E SISTI<br>AL DE A | AUTONO<br>ADMINIST<br>EMAS DE F<br>DMINISTR | MA DE MEX<br>RACION ES<br>EGISTRO E<br>ACION ESCI | ICO<br>SCOLAR<br>SCOLAR<br>DLAR | D                       | GA<br>NAA   |               |
|---------------|--------------------------------------------------------------|-------------------------------------------------|-------------------------------------------------|---------------------------------------------|---------------------------------------------------|---------------------------------|-------------------------|-------------|---------------|
|               |                                                              |                                                 |                                                 | Hi                                          | storia .                                          | Académic                        | ca                      |             |               |
|               |                                                              |                                                 |                                                 |                                             | Securion                                          |                                 |                         |             | 18 Marzo 2025 |
| NÚMERO DE CUE | enta:                                                        |                                                 |                                                 | NOMBRE:                                     |                                                   |                                 | AÁ                      | ño de Ingre | ESO: 2020     |
|               | I                                                            | PLANTEL                                         | .: 0009                                         | FACULTAD                                    | de enferm                                         | ERIA Y OBSTETRIC                | AIA                     |             |               |
|               |                                                              | CARRER                                          | A: <b>220</b>                                   | PLAN DE E                                   | STUDIOS: 13                                       | 94 -LIC EN ENFERI               | MERIA SUA               |             |               |
|               | AVAN                                                         | ICE DE C                                        | RÉDITO                                          | <u>s</u>                                    |                                                   |                                 | ASIGNATURAS             |             |               |
| OBLIGAT       | ORIOS:                                                       | 286                                             | de                                              | 348                                         | 81 94 %                                           |                                 | APROBADAS:              | 286         | PROMEDIO      |
|               | ATIVOS:<br>DTALES:                                           | 28<br>314                                       | de<br>de                                        | 42<br>391                                   | 66.66 %<br>80.30 %                                |                                 | NO APROBADAS:<br>TOTAL: | 28<br>314   |               |
|               |                                                              |                                                 |                                                 |                                             |                                                   |                                 |                         |             |               |

Si reconoces tener el 70% o más de los créditos, ya eres candidato para iniciar tu trámite de liberación de servicio social, el cual tardará 6 meses si laboras en una institución de salud pública, o un año, si lo haces en una institución de la iniciativa privada, tal como se muestra a continuación.

### Formas de liberar tu servicio social:

2.

| ARTÍCULO 91:<br>Si trabajas en institución<br>gubernamental                                                                                                    | CONVENCIONAL:<br>Programa de servicio social                                                                                                    | ARTÍCULO 52:                                                                                                    |
|----------------------------------------------------------------------------------------------------|----------------------------------------------------------------------------------------------------|----------------------------------------------------------------------------------------------------|
| • "Los estudiantes y<br>profesionistas trabajadores de<br>la federación y del gobierno del<br>distrito federal no estarán<br>obligados a prestar ningún<br>servicio social distinto del<br>desempeño de sus funciones. El<br>que presten voluntariamente<br>dará lugar a que se haga la<br>anotación respectiva en su hoja<br>de servicios" | <ul> <li>Dirigido a todo alumno que<br/>no sea empleado de la<br/>Federación. Es decir, para los<br/>que trabajan en una<br/>institución privada, clínica o<br/>en otra institución particular.</li> <li>Requisitos:         <ul> <li>Elaboración y entrega de<br/>Informe.</li> <li>LINEAMIENTOS</li> <li>Descargar aquí</li> </ul> </li> </ul> | <ul> <li>Se dispensa de la<br/>realización del servicio<br/>social por motivos de salud<br/>graves o sean mayores de<br/>60 años</li> </ul> |

UNAM. Normatividad Administrativa de la UNAM. Reglamento General del Servicio Social de la Universidad Nacional Autónoma de México. Disponible en: https://www.dgoae.unam.mx/ServicioSocial/files/RGSS\_1985.pdf

Una vez que, de acuerdo con tu situación laboral, has identificado la forma por la cual vas a liberar tu servicio social, debes preparar tu documentación en original, misma que vas a digitalizar (escanea) y guardar en **formato PDF.** 

- Para el trámite por **ARTÍCULO 91** y **CONVENCIONAL**, se requiere de:
  - a) Constancia laboral actualizada o Credencial de trabajador.
  - b) Último recibo de pago laboral
- Para el trámite por **ARTÍCULO 52**, se requiere de:
  - a) Acta de nacimiento ó constancia de dictamen médico extendida por institución oficial.
- **3.** Ahora que ya identificaste la forma en que vas a liberar tu servicio social y digitalizado los documentos que se solicitan, es momento de iniciar el registro y subida de documentación para iniciar el trámite de liberación de servicio social.

## Nota:

Debes tener claro que existen solo dos periodos al año para realizar dicho registro, uno es en el mes de enero y otro en agosto.

# REGISTRO

Ingresa al siguiente link
 http://isis.eneo.unam.mx/servicio\_social\_suayed/alumno/

Te aparecerá la siguiente pantalla, en la cual anotarás tu NÚMERO DE CUENTA con un total de 9 dígitos, sin espacios.

| Servicio Social SUAyED                                                                                    |
|----------------------------------------------------------------------------------------------------|
| REGISTRO DE SERVICIO SOCIAL SUAYED.                                                                       |
| Registro del 20 al 31 de enero 2025                                                                       |
| Ingresa tu número de cuenta y selecciona tu carrera para comenzar:                                        |
| No. Cuenta:<br>Carrera: Técnico  Entrar Salir                                                             |
| Coordinación de Carrera: Mtra. Cristina Margarita López Ruiz.                                             |
| Teléfono: 55 56 55 13 42 ext. 271<br>Correo: suayed-coord@feno.unam.mx                                    |
| Si tienes problemas para acceder al registro, reportalo a: inscripciones@feno.unam.mx                     |
|                                                                                                    |
| ::UNAM FENO::.<br>Calzada México Xochimilco S/N Col. San Lorenzo Huipulco C.P. 14370 Tlalpan, México D.F. |

Si el sistema no te permite acceder para realizar tu registro en línea o tus datos que capturaste son erróneos, envía un correo electrónico a inscripciones@feno.unam.mx, agrega nombre completo, número de cuenta y la situación que se te presento. 2.

**En la misma pantalla selecciona** la opción de la carrera, como se visualiza en la siguiente figura

#### **REGISTRO DE SERVICIO SOCIAL SUAYED.**

Registro del 20 al 31 de enero 2025

Ingresa tu número de cuenta y selecciona tu carrera para comenzar:

| No. Cuenta:                                                                               |                                   |
|-------------------------------------------------------------------------------------------|-----------------------------------|
| Carrera: Lic. en Enfermería                                                               | Seleccionar Lic.<br>en Enfermería |
| Coordinación de Carrera: Mtra. Cristina Margarita Ló<br>Teléfono: 55 56 55 13 42 ext. 271 | pez Ruiz.                         |
| Correo: suayed-coord@feno.unam.mx                                                         |                                   |

Si tienes problemas para acceder al registro, reportalo a: inscripciones@feno.unam.mx

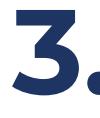

## Luego da clic en entrar.

**a.** Se desplegará una hoja con tus datos personales, los cuales debes requisitar y verifica o en su caso corregir de ser necesario.

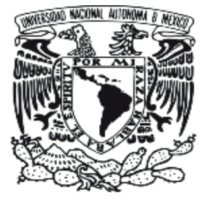

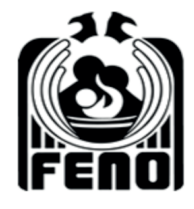

#### Registro de Servicio Social SUAyED.

| Ingrese los da | atos que se le piden. |  |  |
|----------------|-----------------------|--|--|
| Número de      |                       |  |  |
| Cuenta:        |                       |  |  |
| Nombre:        |                       |  |  |
| Correo:        |                       |  |  |
|                |                       |  |  |
| Domicilio      |                       |  |  |
| Calle          |                       |  |  |
| No exterior    | No interior:          |  |  |
| Colonia        |                       |  |  |
| C.P.           |                       |  |  |
| Delegación:    |                       |  |  |
| Entidad:       | ×                     |  |  |
| Telefono       |                       |  |  |

| RFC:       |                            | ]                     |
|------------|----------------------------|-----------------------|
| CURP:      |                            | ]                     |
| Sexo:      | FV                         |                       |
| Fecha Nac. |                            | DD-MM-AAAA            |
| Edad:      |                            |                       |
| Carrera:   | LICENCIATURA EN ENFERMERIA |                       |
| Créditos:  | 391                        |                       |
| Promedio:  |                            |                       |
| Semestre:  |                            | (ej. 1,2,3,4,5,6,7,8) |

## Nota:

Revisa muy bien que hayas capturado todos tus datos de forma correcta.

 b. Posteriormente, elige la forma de liberar Servicio Social, Art 91 (Instituciones públicas), Convencional (Instituciones privadas), o Art. 52 (por otra situación) según corresponda:

| Tipo de<br>Servicio<br>Social:                                                    | Institución Pública Articulo 91), periodo: 1 de Septiembre 2024 - 28 de Febrero 2025. Dirigido, a lo<br>Convencional: Periodo: 1 de Septiembre de 2024 al 31 de Agosto de 2025, Is<br>Personas Art. 52 Periodo: 1 de Septiembre de 2024. Personas mayores de 60 años o que tenga | Tipo de<br>Servicio Social       |
|-----------------------------------------------------------------------------------|----------------------------------------------------------------------------------------------------|----------------------------------|
| Dependencia:                                                                      | SECRETARIA DE SALUD                                                                                                    | ~                                |
| Si eligio "Otra"<br>anotela:                                                      |                                                                                                    |                                  |
| Institución<br>donde labora:                                                      | *NOTA: debe anotar la Institución de trabajo sin usar abreviaturas, y poner<br>Regional Licenciado Adolfo Lopez Mateos"                                                                                                    | completo el nombre ej. "Hospital |
| Sede a la que<br>pertenece:                                                       | SELECCIONE UNA SEDE                                                                                                    | ~                                |
| Credencial o<br>Constancia<br>Laboral<br>(expedida en<br>los últimos 3<br>meses): | Seleccionar archivo Ningún archivo seleccionado                                                                                                    |                                  |
| Talón de pago:                                                                    | Seleccionar archivo Ningún archivo seleccionado                                                                                                    |                                  |
| Acta de<br>nacimiento o<br>Constancia de<br>Dictamen:                             | Seleccionar archivo Ningún archivo seleccionado * SOLO EN CASO DE ART. 52                                                                                                    |                                  |

C. Después selecciona la dependencia donde laboras, para ello da clic en el apartado y se desplegará el menú, si no se encuentra la dependencia en la que estás trabajando, elige la opción "otra" y en el siguiente espacio escribir con mayúsculas y sin abreviaturas el nombre completo de la dependencia donde laboras.

|                  | Institución Pública 🔘 (Articulo 91), periodo: 1 de Septiembre 2024 - 28 de Febrero 2025. Dirigido, a los que | e trabajan en institu | ución gubernamental. |
|------------------|----------------------------------------------------------------------------------------------------|-----------------------|----------------------|
| Tipo de Servicio | Convencional: O Periodo: 1 de Septiembre de 2024 al 31 de Agosto de 2025, Instituciones privadas.            |                       |                      |
| Social:          | Personas Art. 52 O Periodo: 1 de Septiembre de 2024. Personas mayores de 60 años o que tengan u              |                       |                      |
|                  |                                                                                                    | Don                   | ondoneia             |
| Dependencia:     | SECRE TARIA DE SALUD                                                                                         | Dep                   | endencia             |
| Si eligio "Otra" | INSTITUTO MEXICANO DEL SEGURO SOCIAL                                                                         |                       |                      |
| anotela:         | INSTITUTO DE SEGURIDAD Y SERVICIOS SOCIALES DE LOS TRABAJADORES I                                            |                       |                      |
|                  | INSTITUTO MATERNO INFANTIL DEL ESTADO DE MÉXICO                                                              |                       |                      |
| Institución      | SECRETARIA DE SALUD                                                                                          |                       |                      |
| donde labora.    | SECRETARIA DE MARINA                                                                                         |                       |                      |
| Sede a la que    |                                                                                                    |                       |                      |
| pertenece:       | SERVICIOS DE SALOD DE LA CDIVIX                                                                              |                       | ~                    |
|                  | CRUZ ROJA                                                                                                    |                       |                      |
| Crodoncial o     | OTRA                                                                                                    |                       |                      |
| Constancia       |                                                                                                    |                       |                      |
| Laboral          |                                                                                                    |                       |                      |
| (expedida en los | Seleccionar archivo Ningun archivo seleccionado                                                              |                       |                      |
| últimos 3        |                                                                                                    |                       |                      |
| meses):          |                                                                                                    |                       |                      |
| Talón de pago:   | Seleccionar archivo Ningún archivo seleccionado                                                              |                       |                      |
| Acta de          |                                                                                                    |                       |                      |
| nacimiento o     |                                                                                                    |                       |                      |
| Constancia de    | Seleccionar archivo Ningún archivo seleccionado * solo en caso de art. 52                                    |                       |                      |
| En el            | apartado que dice Institución dond                                                                           | e labo                | ra anota el          |

d. nombre completo de tu lugar de trabajo sin abreviaturas y con mayúsculas.

| Institución<br>donde labora:<br>Sede a la que<br>pertenece:                       | *NOTA: debe anotar la Institución de trabajo sin usar abreviatur<br>Regional Licenciado Adolfo Lopez Mateos" | Institución<br>donde labora |
|-----------------------------------------------------------------------------------|----------------------------------------------------------------------------------------------------|-----------------------------|
| Credencial o<br>Constancia<br>Laboral<br>(expedida en<br>los últimos 3<br>meses): | Seleccionar archivo Ningún archivo seleccionado                                                              |                             |
| Talón de pago:<br>Acta de                                                         | Seleccionar archivo Ningún archivo seleccionado                                                              |                             |
| nacimiento o<br>Constancia de<br>Dictamen:                                        | Seleccionar archivo Ningún archivo seleccionado * SOLO EN CASO DE ART.                                       | 52                          |

### Nota:

Si tienes problemas en diferenciar entre dependencia e institución donde laboras, a continuación, te ponemos unos ejemplos:

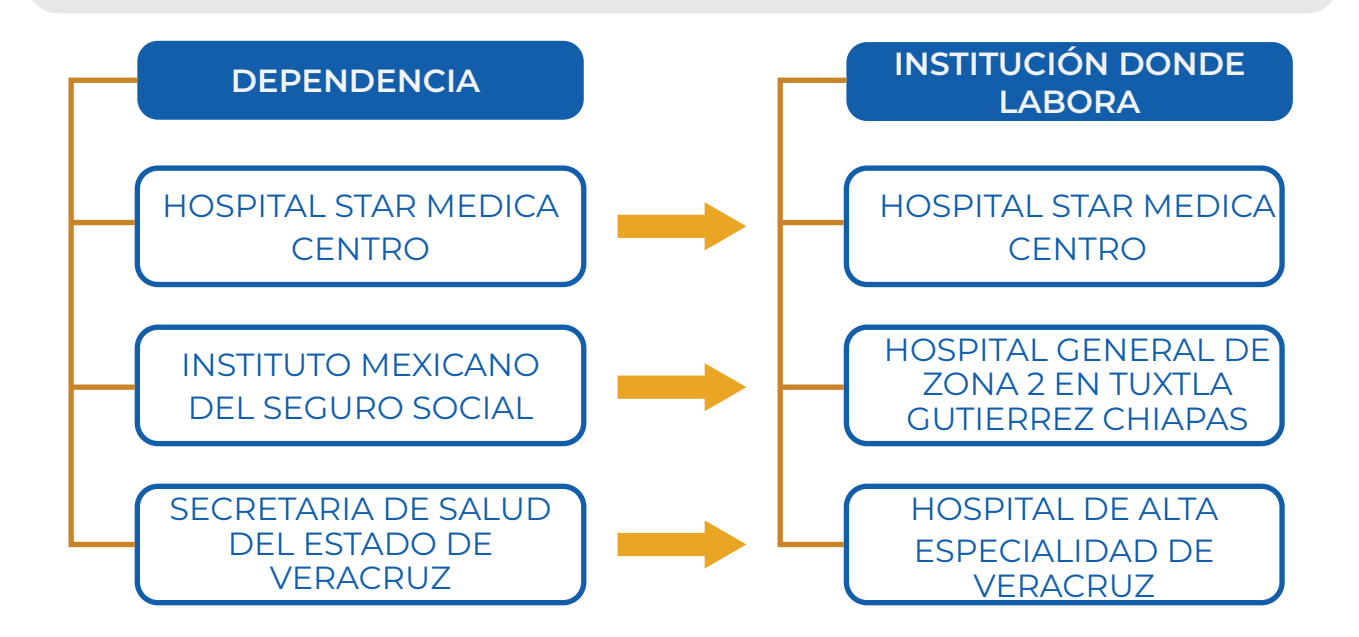

e. Luego, indica la sede a la que perteneces, para ello da clic en el apartado y se desplegará el menú

| Promedio:            | SELECCIONE UNA SEDE                                                           |
|----------------------|-------------------------------------------------------------------------------|
| Comostro             | CENTRO DE CAPACITACION FEMENIL SABINA BOLANOS                                 |
| Semestre:            | CLINICA HOSPITAL ISSSTE CELAYA                                                |
|                      | DIRECCION GENERAL DE BACHILLERATO VERACRUZ                                    |
|                      | ESCUELA DE ENFERMERIA DE LA CRUZ ROJA TIJUANA                                 |
|                      | ESCUELA DE ENFERMERIA DE LA SECRETARIA DE SALUD DE LA CDMX                    |
|                      | ESCUELA DE ENFERMERIA DE LA SECRETARIA DE SALUD HOSPITAL JUAREZ DE MEXICO     |
| Tipo do Sopulcio     | ESCUELA DE ENFERMERIA DEL HOSPITAL ESPAÑOL SOCIEDAD DE BENEFICIENCIA ESPAÑOLA |
| Social:              | ESCUELA DE ENFERMERIA IMSS CD. OBREGON SONORA                                 |
|                      | ESCUELA DE ENFERMERIA IMSS GUADALAJARA JALISCO                                |
|                      | ESCUELA DE ENFERMERIA IMSS MERIDA YUCATAN                                     |
|                      | ESCUELA DE ENFERMERIA IMSS MONTERREY NUEVO LEON                               |
| Dependencia:         | ESCUELA DE ENFERMERIA IMSS TIJUANA                                            |
| Si eligio "Otra"     | ESCUELA DE ENFERMERIA MIGUEL SERVET, ENSENADA BAJA CALIFORNIA NORTE           |
| anoteia.             | ESCUELA DE ESTUDIOS TECNICOS DE ENFERMERIA AC COAHUILA                        |
| Institución          | ESCUELA NACIONAL DE ENFERMERIA E INVESTIGACION ISSSTE                         |
| donde labora:        | FACULTAD DE ENFERMERIA Y OBSTETRICIA                                          |
| Sede a la que        | HOSPITAL ANGELES LOMAS HUIXQUILUCAN                                           |
| a a sea a sea aj sea | SELECCIONE UNA SEDE                                                           |

Laboral (expedida en los Seleccionar archivo Ningún archivo seleccionado

últimos 3 meses): **f.** Posterior a eso, sube tus documentos en formato PDF:

 El primero corresponde a la credencial o constancia laboral, debes dar clic en seleccionar archivo y ubicar el documento para adjuntar. Te aparecerá de la siguiente manera:

| Dependencia:                                                                      | MSS v                                                                                                    |   |
|-----------------------------------------------------------------------------------|----------------------------------------------------------------------------------------------------|---|
| Si eligio "Otra"<br>anotela:                                                      |                                                                                                    |   |
| Institución<br>donde labora:                                                      | *NOTA: debe anotar la Institución de trabajo sin usar abreviaturas, y poner completo el nombre ej. "Hospital<br>Regional Licenciado Adolfo Lopez Mateos" |   |
| Sede a la que                                                                     | FACULTAD DE ENFERMERIA Y OBSTETRICIA                                                                                                    | V |
| Credencial o<br>Constancia<br>Laboral<br>(expedida en<br>los últimos 3<br>meses): | Seleccionar archivo CREDENCIAL.pdf                                                                                                    |   |
| Talón de pago:                                                                    | Seleccionar archivo Ningún archivo seleccionado                                                                                                    |   |
| Acta de<br>nacimiento o<br>Constancia de<br>Dictamen:                             | Seleccionar archivo Ningún archivo seleccionado * solo en caso de art. 52                                                                                |   |

Como segundo documento solicitado, debes adjuntar tu último talón de pago, bajo el mismo procedimiento con el que subiste el primer documento:

| Dependencia:                                                           | IMSS v                                                                                                    |   |
|------------------------------------------------------------------------|----------------------------------------------------------------------------------------------------|---|
| Si eligio "Otra"<br>anotela:                                           |                                                                                                    |   |
| Institución<br>donde labora:                                           | *NOTA: debe anotar la Institución de trabajo sin usar abreviaturas, y poner completo el nombre ej. "Hospital<br>Regional Licenciado Adolfo Lopez Mateos" |   |
| Sede a la que<br>pertenece:                                            | FACULTAD DE ENFERMERIA Y OBSTETRICIA                                                                                                    | ~ |
| Credencial o<br>Constancia<br>Laboral<br>(expedida en<br>los últimos 3 | Seleccionar archivo CREDENCIAL.pdf                                                                                                    |   |
| meses):<br>Talón de pago:<br>Acta de                                   | Seleccionar archivo TALON DE PAGO.pdf                                                                                                    |   |
| nacimiento o<br>Constancia de<br>Dictamen:                             | Seleccionar archivo Ningún archivo seleccionado * SOLO EN CASO DE ART. 52                                                                                |   |

• Para el caso de **Art. 52.** debes adjuntar tu Acta de Nacimiento o constancia de dictamen médico extendida por institución oficial:

| Dependencia:                                                                      | IMSS v                                                                                                    |   |
|-----------------------------------------------------------------------------------|----------------------------------------------------------------------------------------------------|---|
| Si eligio "Otra"<br>anotela:                                                      |                                                                                                    |   |
| Institución<br>donde labora:                                                      | *NOTA: debe anotar la Institución de trabajo sin usar abreviaturas, y poner completo el nombre ej. "Hospital<br>Regional Licenciado Adolfo Lopez Mateos" |   |
| Sede a la que<br>pertenece:                                                       | FACULTAD DE ENFERMERIA Y OBSTETRICIA                                                                                                    | ~ |
| Credencial o<br>Constancia<br>Laboral<br>(expedida en<br>los últimos 3<br>meses): | Seleccionar archivo CREDENCIAL.pdf                                                                                                    |   |
| Talón de pago:                                                                    | Seleccionar archivo TALON DE PAGO.pdf                                                                                                    |   |
| Acta de<br>nacimiento o<br>Constancia de<br>Dictamen:                             | Seleccionar archivo Ningún archivo seleccionado * SOLO EN CASO DE ART. 52                                                                                |   |

**g.** Una vez que integraste ambos documentos, selecciona **Siguiente** y te aparecerá una pantalla como la que se te muestra a continuación:

| Datos registrados:       | Servicio Social SUAYED.              |  |
|--------------------------|--------------------------------------|--|
| Número de Cuenta:        |                                      |  |
| Nombre:                  |                                      |  |
| Tipo de Servicio:        | convencional                         |  |
| Fecha de registro:       | 2025-03-06 15:03:22                  |  |
| Institución donde labora | : umf                                |  |
| Sede:                    | FACULTAD DE ENFERMERIA Y OBSTETRICIA |  |
| Fecha de inicio          | : 2024-03-01                         |  |
| Fecha de termino         | : 2025-02-28                         |  |
|                          | Imprimir Inicio                      |  |
| 06/03/2025               |                                      |  |

h. Revisa que todos tus datos sean correctos y da clic en Imprimir. Este documento te avala únicamente el registro en el sistema de Servicio Social.

El sistema emite el siguiente documento, mismo que puedes imprimir y/o guardar en PDF, es fundamental que lo conserves para cualquier aclaración.

| 6/3/25, 15:55                                                                                                | .::U.NAM.::.                                                                                                    | Nota:                                                                                                    |
|----------------------------------------------------------------------------------------------------|----------------------------------------------------------------------------------------------------|----------------------------------------------------------------------------------------------------|
| Registro de S<br>Datos registrados:<br>Número de Cuenta:<br>Nombre:<br>Tipo de Servicio:                     | Servicio Social SUAyED.                                                                                                  | Toma en cuenta<br>que no hay<br>prórrogas para el<br>registro, ni para la<br>subida de<br>documentos al<br>sistema.                                                                                                    |
| Fecha de registro:<br>Institución donde labora<br>Sede:<br>Fecha de inicio<br>Fecha de termino<br>06/03/2025 | 2025-03-06 15:03:22<br>:: umf<br>FACULTAD DE ENFERMERIA Y OBSTETRICIA<br>:: 2024-03-01<br>:: 2025-02-28<br>:UNAM FENO::. | Concluido tu<br>registro, la<br>Coordinadora de<br>Carrera del<br>SUAyED FENO,<br>realizará la revisión<br>de información y<br>documentación,<br>en caso de<br>detectar errores o<br>faltantes, te enviará<br>una notificación a<br>través de correo<br>electrónico. |
|                                                                                                    |                                                                                                    |                                                                                                    |

## Después de realizado el registro

Una vez que realizaste el registro, puedes revisar el avance de tu trámite para la liberación de servicio social, para lo cual debes seguir los siguientes pasos:

## Ingresar al Sistema Integral de Administración Escolar

## https://www.dgaesiae.unam.mx/www\_gate.php

Te aparecerá la siguiente pantalla, en la cual anotarás tu NÚMERO DE CUENTA con un total de 9 dígitos, sin espacios para ingresar al Sistema Integral de Administración Escolar.

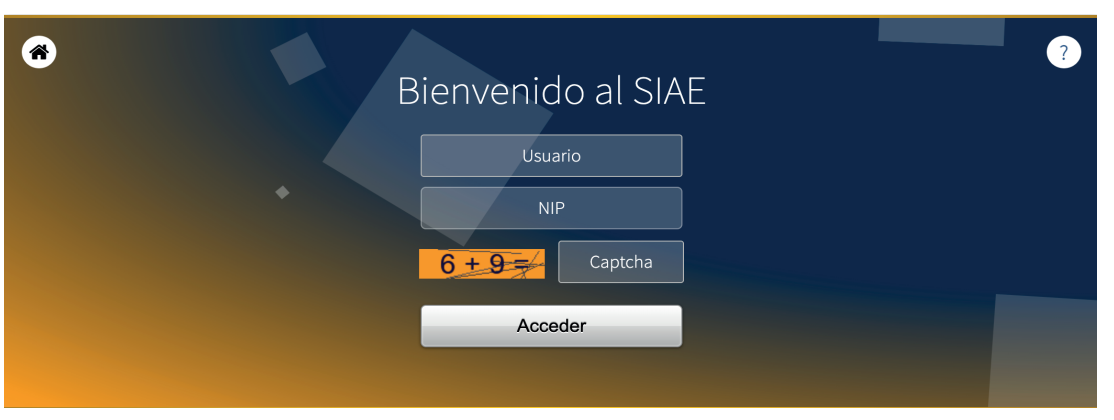

2.

Una vez que ingreses, da clic en el menú derecho en Trayectoria Escolar

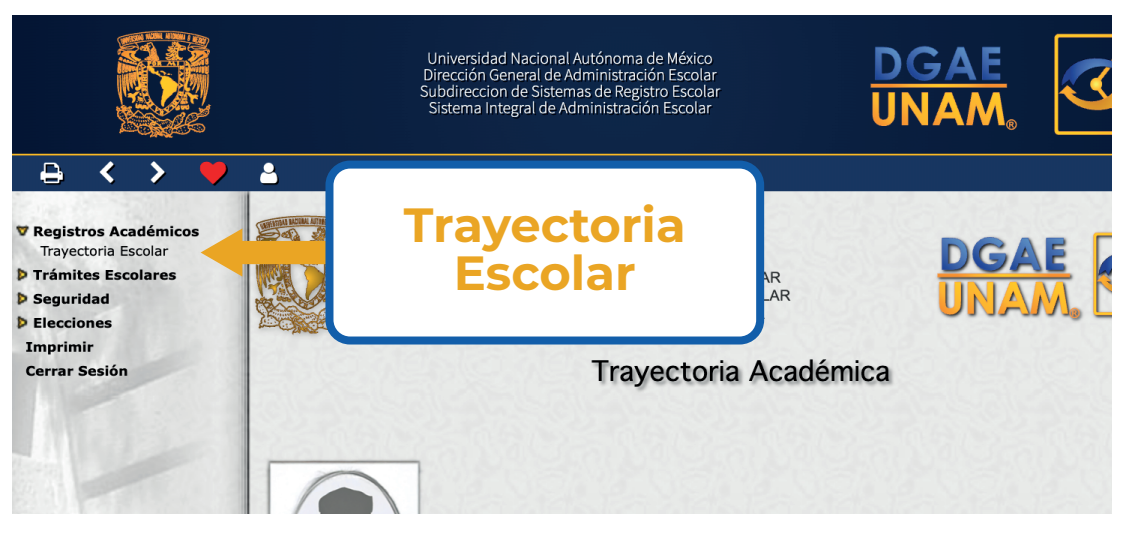

3.

## Después dar clic en el icono de Servicio Social.

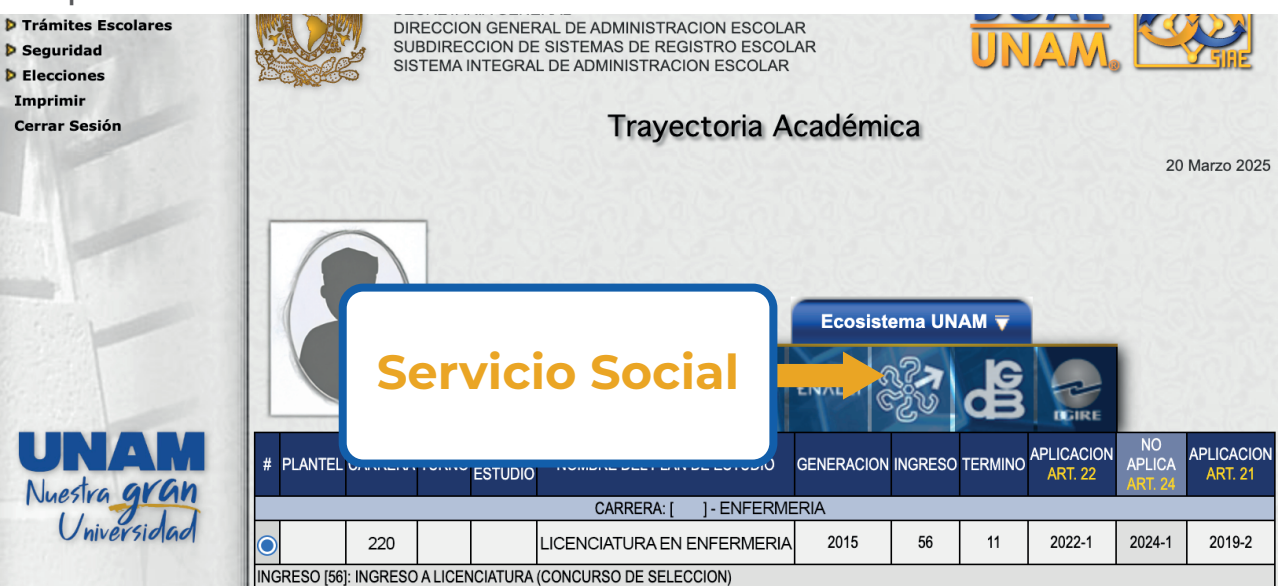

Te desplegará la información sobre tu avance en el trámite de liberación de servicio social.

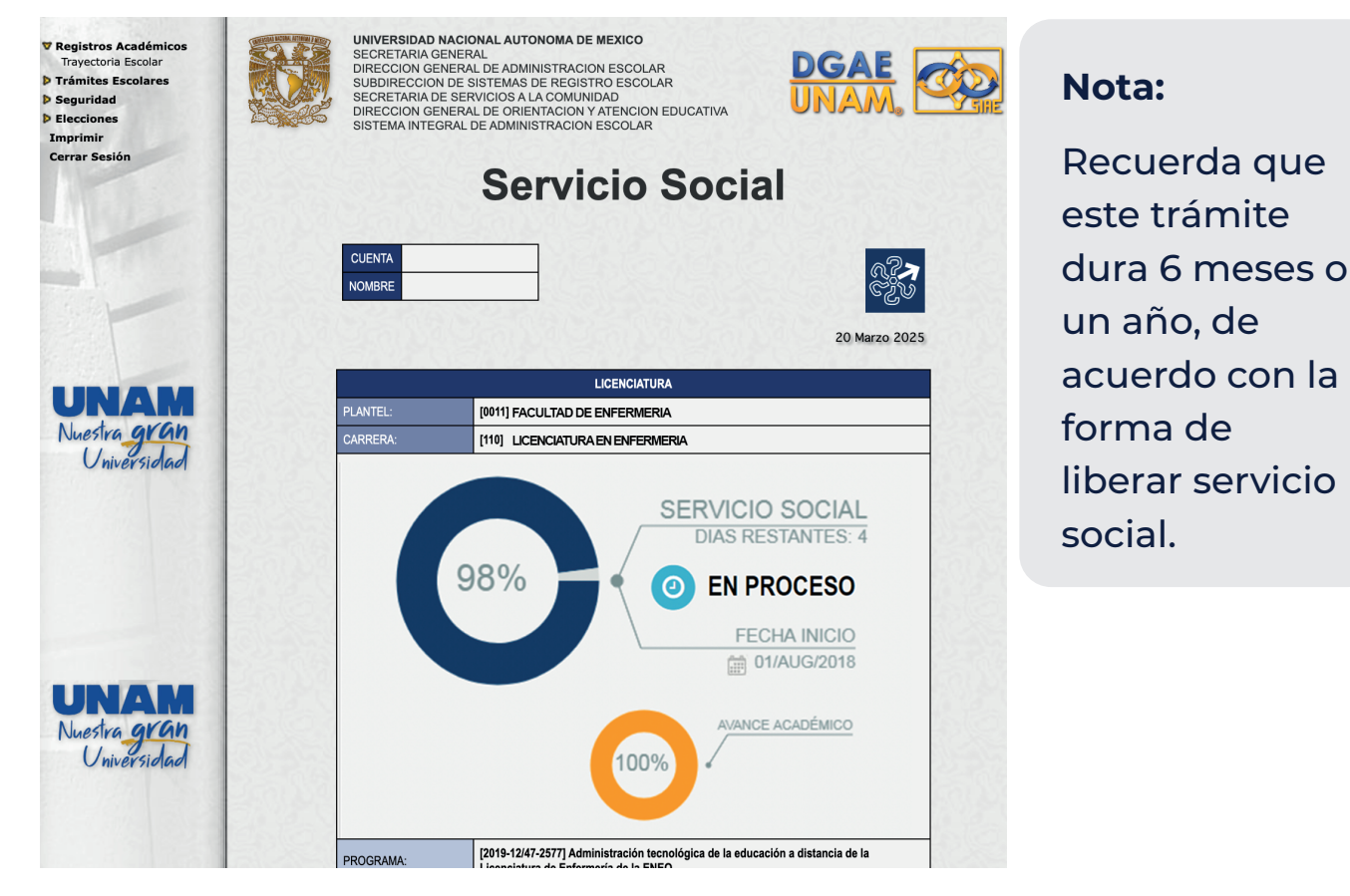

A partir de la **fecha de liberación**, inicia el conteo de 30 día hábiles para su entrega de carta única de servicio social, la cual te llegará por correo electrónico que registraste, así mismo notificará a su sede en qué momento puedes acudir a recogerla, (toma en cuenta que este documento es oficial y se expide una sola ocasión).

Ejemplo de Carta de Servicio Social, misma que se te envía escaneada vía correo electrónico, la original se respalda en el SUAyED de la FENO. Ver siguiente ejemplo, con la finalidad de verificar los datos que tu registraste en este proceso.

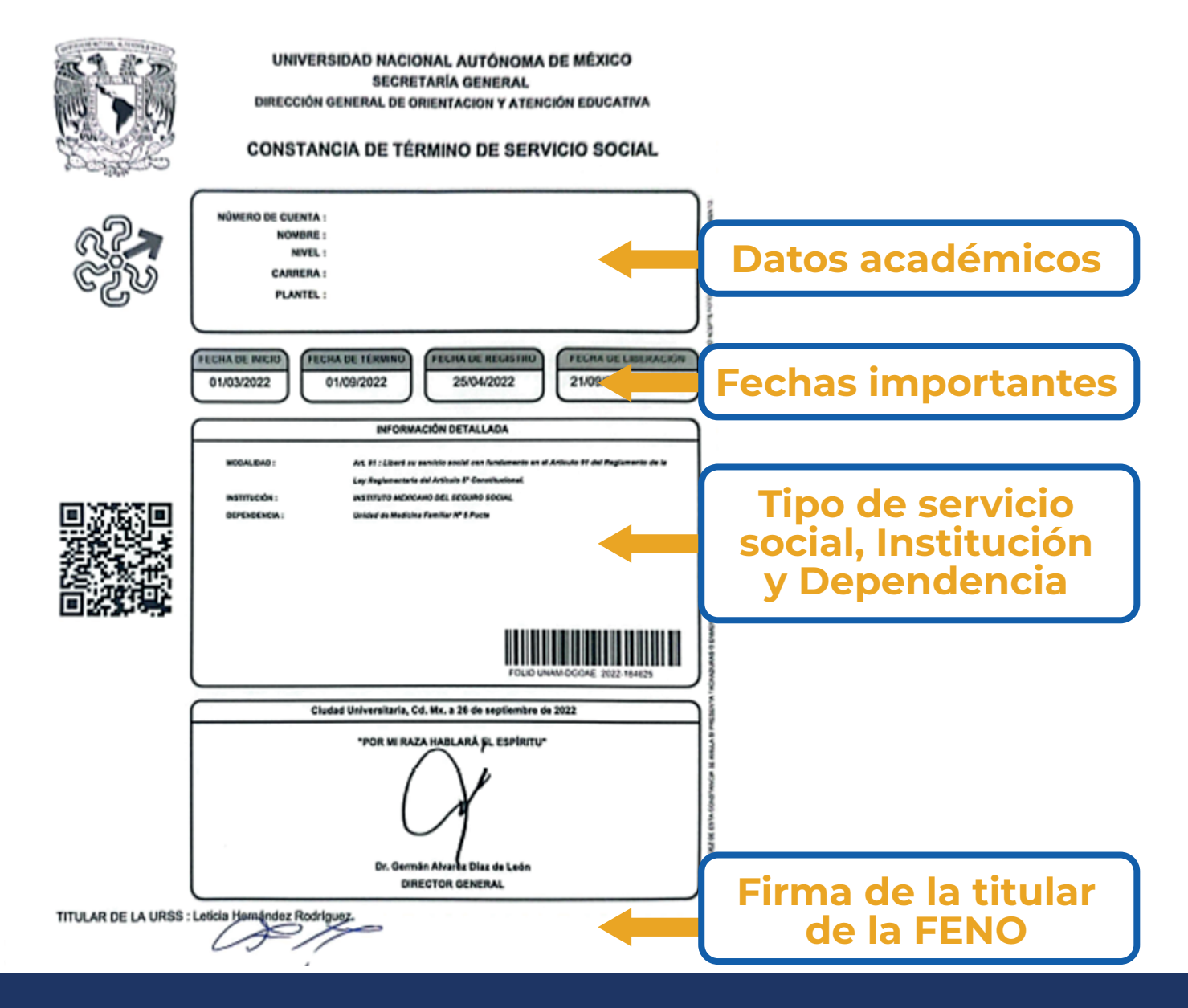

Cualquier duda o aclaración, escribir a la Mtra. Cristina Margarita López Ruiz, Coordinadora de Carrera SUAyED. Correo electrónico: suayed-coord@feno.unam.mx

No olvides colocar en tu mensaje los siguientes datos:

- Nombre completo
- Número de cuenta
- Sede
- Situación presentada

Elaboración: Mtra. Cristina Margarita López Ruiz Lic. Yazmin Alejandra Lara Gutiérrez Mtra. María Aurora García Piña

Actualización, marzo 2025 **Mtra. Cristina Margarita López Ruiz Mtra. María Aurora García Piña** Asesor Pedagógico: **Mtro. Luis Bruno Gallardo Santamaría** Diseño gráfico: **Mtra. Leticia Barboza Calderón**